在WindowsXP中优化和维护Vista系统 PDF转换可能丢失图片 或格式,建议阅读原文

https://www.100test.com/kao\_ti2020/204/2021\_2022\_\_E5\_9C\_A8 Windows\_c100\_204144.htm 我们已经知道,默认安装Vista的容 量就需要7GB~8GB的空间,对于硬盘空间紧张的用户,我们 可以手动在Windows XP删除Vista不必要的组件。由于 在Windows XP中要删除的组件并不在使用中,我们可以轻松 删除它们。删除文件前建议先对系统进行备份,进入Vista运 行无异常后再彻底删除备份。比如,可以删

除d:WindowsWebWallpaper(自带墙纸,不需要的可以删除, 占用45.5MB)

、d:WindowsSystem32DriverStoreFileRepository(Window自带驱动备份占用1.03GB)、d:WindowswinsxsBackup(备份文件,占用354MB),d:UsersPublic(所有用户公用文件夹,占用217MB),d:WindowsSystem32DriverStoreFileRepository(驱动文件,占用1030MB)。董师傅提示:Vista采用NTFS格式,如果在Windows XP提示无法删除某文件,请右击要操作的文件选择"属性",然后单击"安全"标签,将当前用户对删除文件的权限设置为"完全控制"。在Windows XP上备份和恢复Vista虽然安装Vista的速度有了很大的提高,但是加上自己安装的软件系统自动更新,整个系统的安装还是比较费时的,而且由于是新系统,很多的应用程序和Vista还存在兼容性问题。因此,在安装好Vista后对其进行备份很有必要。现在我们已经安装了双系统,对于Vista的备份和恢复可以在Windows XP中通过Ghost32(下载地址:download.cpcw.com)轻松完成。由于Vista体积较大,这里建议使用Ghost328.3以

上版本,它可以生成大于2GB的镜像文件。进入Windows XP 后运行Ghost32,单击"local partition to image",然后选 择第2分区(安装Vista分区),接着将分区备份为vista.gho(如 图5)。这样以后可以恢复Vista。同上,在Windows XP中启 动Ghost32后,单击"local partition from image",然后选 择制作好的镜像文件回复到第二分区即可。100Test下载频道 开通,各类考试题目直接下载。详细请访问 www.100test.com